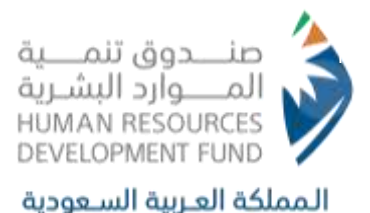

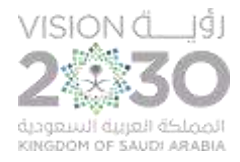

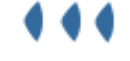

## User Manual

# Professional Certification Program -

## Individuals

ص.ب 67778 الرياض 11517,الرقم الموجد 8001222030 فاكس 966112186535 PO Box 677778 Riyadh 11517 Call Center 8001222030 Fax +966112186535

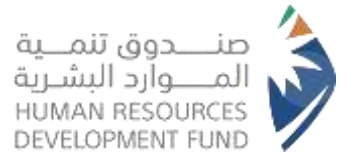

## Table of Contents

| Table of Contents Error! Bookmark not defined.                                 |
|--------------------------------------------------------------------------------|
| Introduction:                                                                  |
| Professional Certification Program:                                            |
| 1. Introduction                                                                |
| 1.1. Document Overview                                                         |
| 2. Login Steps                                                                 |
| 2.1. Logging in through the Human Resources Development Fund (HADAF) Website 5 |
| 2. Login Steps                                                                 |
| 3. Applications for Direct Support                                             |
| 4. Training Programs                                                           |
| 5. Registration Requests for Training Programs                                 |
| 6. Contact Us                                                                  |

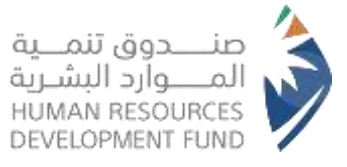

### Introduction:

This document provides a comprehensive explanation of the services and programs available to individuals through the Human Resources Development Fund (HRDF) website. It offers a complete overview of how to utilize these services, with references to relevant programs and products that may benefit you. This manual aims to support you in achieving your goals and enhancing your experience with ease.

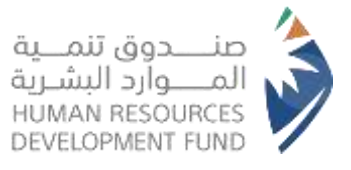

## Professional Certification Program:

This program, initiated by the Human Resources Development Fund, is designed to encourage and empower the national workforce, business organizations, job seekers accredited professional and to pursue certifications. lts primary objective İS to facilitate the development of skills and expertise in specialized fields that are highly sought after in the labor market.

## 1. Introduction

#### 1.1. Document Overview

 This document serves as a comprehensive guideline on how to benefit from the Professional Certification Program, covering the necessary steps for registration and usage.

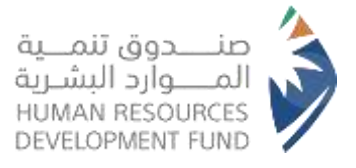

## 2. Login Steps

## 2.1. Logging in through the Human Resources Development Fund (HADAF)

#### Website

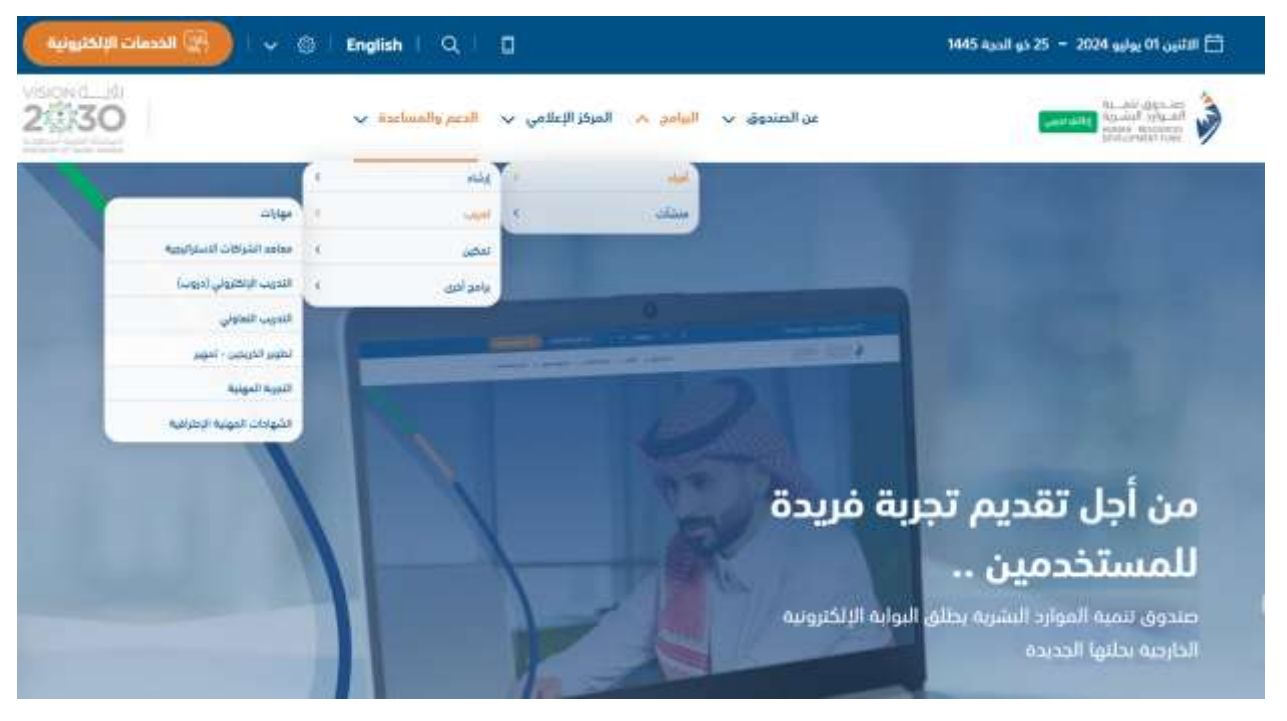

- The user accesses the HRDF website at:
- From the top menu, the beneficiary selects Programs > Individuals > Training > Professional Certification, as illustrated above

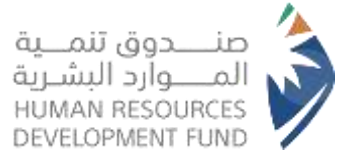

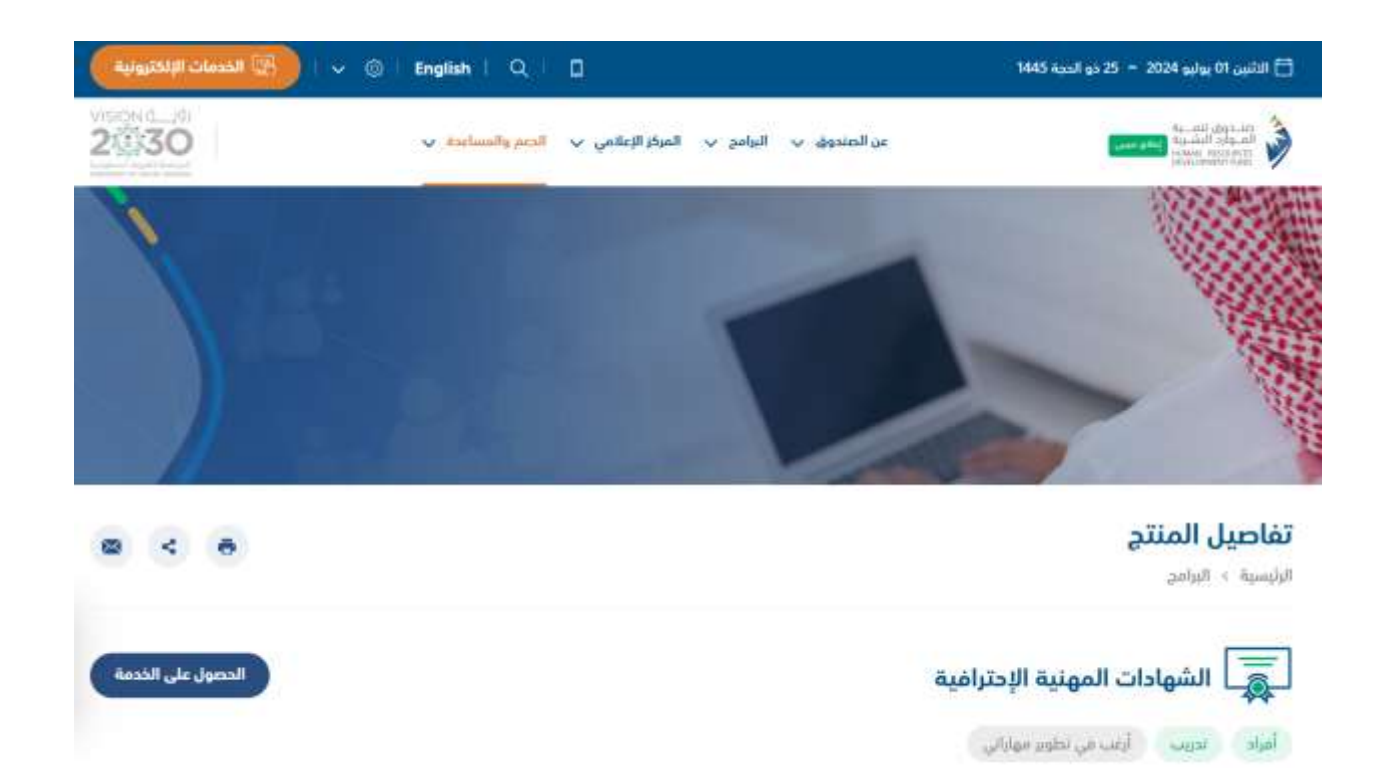

• The system will then display the program page on the HRDF website

| أخرى | الشهادات | الأسئلة الشائعة     | شروط الأهلية                              | خطوات الحصول على الخدمة                                  |
|------|----------|---------------------|-------------------------------------------|----------------------------------------------------------|
|      |          | بة الموارد البشرية. | الالتحاق بالبرنامج.<br>ترونية لصندوق تنمي | 1. التأكد من استيفاء شروط<br>2. التسجيل عبرالخدمات الالك |

 At the bottom of the page, users can access the service by clicking on "Steps to Get the Service"

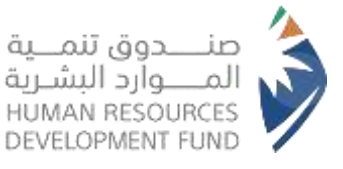

at us for the second second second second second second second second second second second second second second

شروط الأهلية

خطوات الحصول على الخدمة مرو

الأسللة الشائعة

الشهادات أخرى

يمكن طلب تعويض تكاليف شهادة مهنية احترافية في حال توافر الشروط الأهلية التالية:

- أن يكون المستفيد مواطن أو مواطنة، سواءً كان عاملاً في القطاع العام أو الخاص، أو باحثاً عن عمل.
  - أن تكون الشهادة ضمن الشهادات المعتمدة من قبل صندوق تنمية الموارد البشرية.
- أن يكون تاريخ الحصول على الشهادة بعد تاريخ اعتماد الشهادة في برنامج "دعم الشهادات المهنية الاحترافية".
  - أن يقر المتقدم بعدم قيام جهة العمل التابع لها بدفع تكاليف الشهادة الحاصل عليها.
    - أن لا يتجاوز طلب تعويض تكاليف أكثر من شهادتين فقط للفرد الواحد.
  - أن تكون الشهادة المهنية صالحة وغير منتهية، بحيث لا يتجاوز تاريخ اعتماد الشهادة عن ستة أشهر.
    - لا يتحمل الصندوق تكاليف رسوم العضوية سواءً كانت إلزامية للشهادة أو غير إلزامية.
      - عدم إرفاق أي فواتير تخص رسوم العضوية لأي شهادة معتمدة.
- Additionally, users can review the eligibility criteria by clicking on "Eligibility Criteria" at the bottom of the page

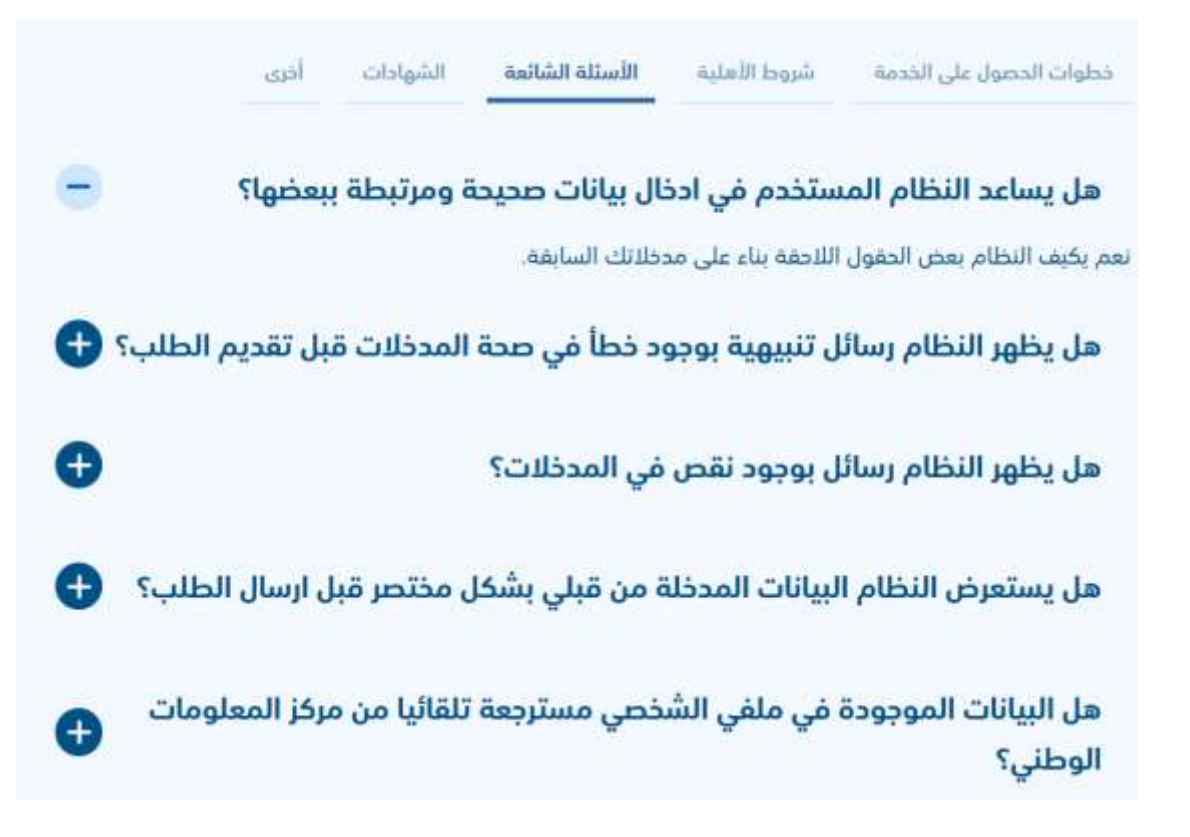

• The "FAQs" section is also available at the bottom of the page by clicking on "FAQs"

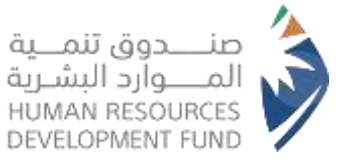

الشهادات

أخرى

خطوات الحصول على الخدمة شروط الأهلية

شهادة إدارة التسويق الاحترافية (CMMP)

شهادة معتمدة في مجال التسويق، معترف بها عالميا، تدعم حامليها بالمعرفة المهنية التخصصية المتعمقة في مجال التسويق، وتمنحهم الإمكانات والقدرات المهنية اللازمة، وهي مقدمة من المعهد الدولي للمسوقين المحترفين. الحد الأعلى للتعويض عن الشهادة:

الأسئلة الشائعة

التعويض عن تكاليف التدريب: 5,682 ريال

اعتماد الشهادة في البرنامج: مايو 2016

التعويض عن تكاليف الاختبار: 938 ريال

#### شهادة المدقق الداخلي المعتمد (CIA)

شهادة محاسبية مُصمَّمة من معهد المدققين الداخليين المعتمدين (IIA) في الولايات المتحدة الأمريكية، الجهة الرائدة في العالم لتمكين المهنيين في مجال التدقيق الداخلي من التميز في الأداء. في العالم التمكين المهنيين في مجال التدقيق الداخلي من التميز في الأداء.

شروط الشهادة ومتطلباتها:

- 1. مؤهل جامعي في نفس المجال.
- 2. خبرة عملية لا تقل عن عامين في التدقيق الداخلي، أو في مجال ذي صلة (تدفيق خارجي، توكيد جودة، رقابة داخلية.). مع العلم بأن درجة الماجستير تعادل عاماً من الخبرة في هذا المجال.
  - 3. اجتياز الاختبار.

الحد الأعلى للتعويض عن الشهادة:

التعويض عن تكاليف الاختبار: 4,643 ريال

التعويض عن تكاليف التدريب: 3,357 ريال

#### اعتماد الشهادة في البرنامج: مايو 2016 الية الدعم

يقوم الصندوق بتعويض المستفيدين مادياً عن تكاليف التدريب ورسوم الاختبارات، وذلك بعد الحصول على الشهادة المهنية الاحترافية، وفقاً للخطوات التالية:

- إنشاء حساب في البوابة الوطنية للعمل «طاقات»، ثم تقديم الطلب من خلال الصفحة الخاصة ببرنامج دعم الشهادات المهنية الاحترافية.
- الإقرار إلكتروني بالموافقة على شروط وأحكام البرنامج، والتوقيع بالموافقة على التحقق من صحة الشهادة من خلال الصندوق أو من يُفوّضه.
  - و رفع المطالبة من خلال النظام الآلي، مرفقاً بها بصور من الشهادة الاحترافية وفواتير دفع تكاليف الحصول عليها.
  - تحويل تكاليف الشهادة مباشرة إلى حساب الفرد الحاصل على الشهادة عبر الرقم الدولي لحسابه المصرفي (آيبان).
    - الوقت المستغرق لدراسة الأهلية 40 يوم من تاريخ التقديم على البرنامج.
    - تاريخ الصرف 40 يوم عمل من تاريخ التقديم في حال اكتمال كافة المتطلبات.
  - At the bottom of the page, user can access additional information by clicking on "Other"

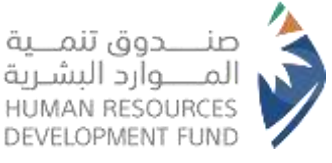

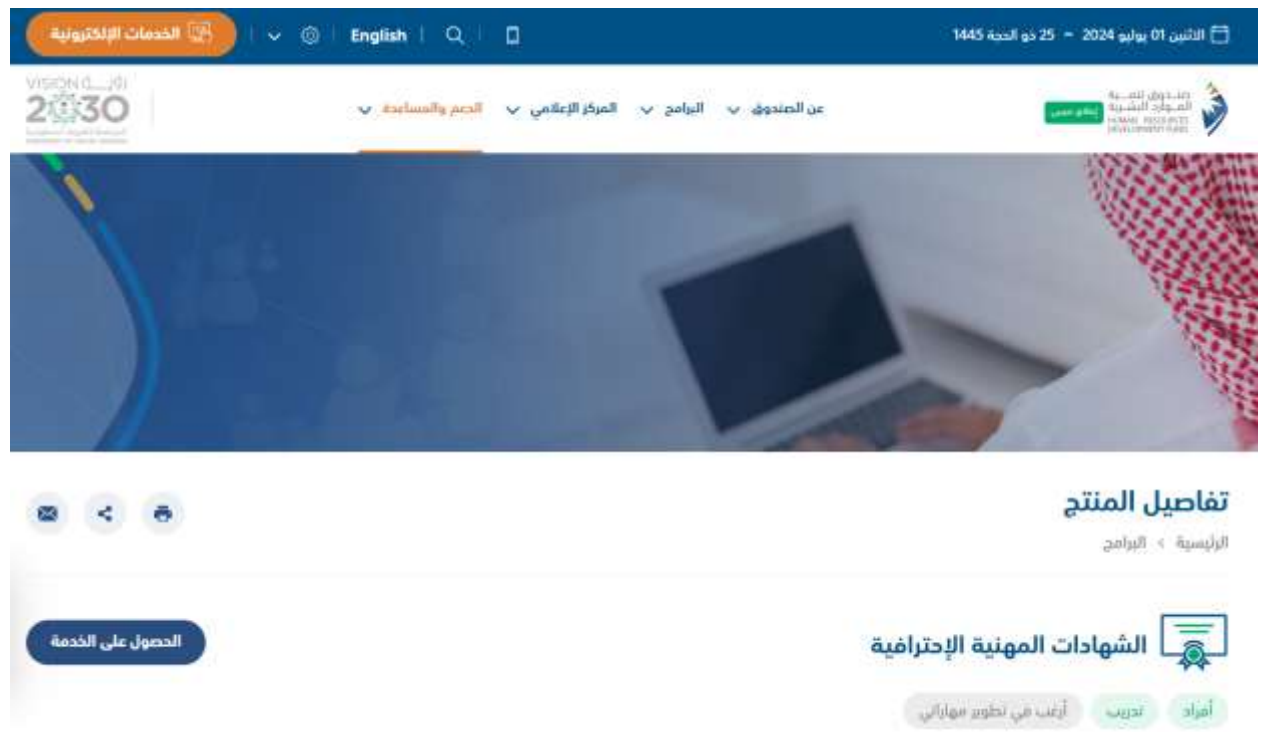

- To register for the Professional Certification Program, beneficiary should click on "Get Service" as illustrated above
- The system will then redirect beneficiary to the I of the Human Resources Development Fund

## 2. Login Steps

2.2. Logging in via the National Unified Access

| and part           | الشائر الدارمي<br>والليه دكوني | اللفظم الذاري<br>واللفظم الأوريتي                                            | alget               |
|--------------------|--------------------------------|------------------------------------------------------------------------------|---------------------|
|                    |                                |                                                                              |                     |
|                    |                                |                                                                              |                     |
|                    | N                              | IC<br>of coloradors of press                                                 |                     |
| للدينة في معاد الط |                                | IC<br>d'ulogical', far<br>na bitornalian Carner<br>and put digit (ar chui di | di Sui Junell Riche |

ß

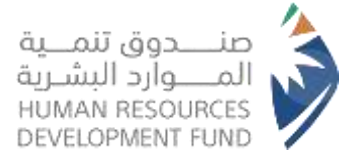

 The system will display the "National Unified Access Platform" to the user. To complete the registration, the user should click "Login via National Unified Access", as illustrated above

| English    |                                                              | 2430                                                         | نفاذ  |
|------------|--------------------------------------------------------------|--------------------------------------------------------------|-------|
| طئي الموحد | ا للعمل - طاقات، في خدمة النفاذ الو                          | بك عزيزي عميل/ البوابة الوطنية                               | مرحبا |
|            | تطييق نفاذ                                                   |                                                              | 2     |
|            |                                                              | رشم بملاقفة اللحوال بالاشامية                                |       |
|            | 0                                                            | (9-ئىستىن ئادتون                                             |       |
|            | الريناء إنخال رقم بطاقة الأموال كالفاصة. ثم:<br>الإسلام دوول | aller glucku danaad<br>Laler on the<br>GGatlery Georgia Play |       |
|            |                                                              |                                                              |       |

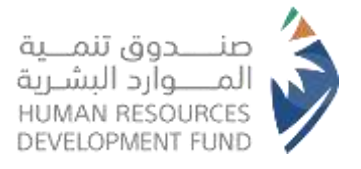

| على النظام                                             | الدخول                                                                            |  |
|--------------------------------------------------------|-----------------------------------------------------------------------------------|--|
| ىيېق ئەند                                              | <b>N</b>                                                                          |  |
| لمرحد بدش رقم بطامة الاموار /الاقامة، لم<br>المحط دخول | يقم مطاقة الأحوال.<br>النخل وقم مطاقة الأحوال.<br>(ماسجول المحول<br>عليمين المحول |  |
|                                                        | nua lana                                                                          |  |

The user will be directed to the National Unified Access Portal, where he must enter his
 "National ID" number and click Login to proceed

 If the user attempts to log in without providing the "National ID" number, the system will display an error message

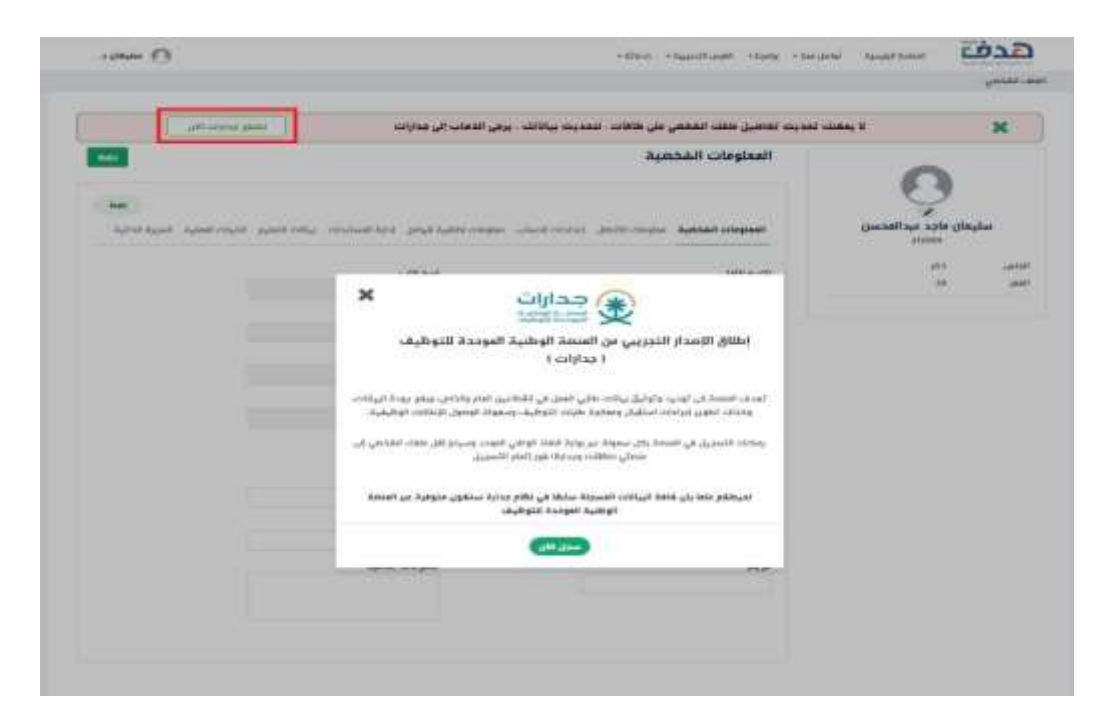

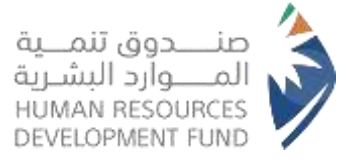

- Upon successful login, the system will navigate the user to the "HRDF Electronic Services"
- The user is required to complete all necessary fields via <u>"Unified National Employment</u>
   <u>Platform Jadarat"</u>, so that this information can later be reflected in the "National Labor Portal Tagat"

## 3. Applications for Direct Support

3.1. Viewing Direct Support Applications

| فليق للمرة المرقية البشية                | لصفحة الرئيسية - تواصل معنا ب | يرامجنا ب القرص التدريبية ب | دماتنا ۷     |             | 🖸 مستوره |
|------------------------------------------|-------------------------------|-----------------------------|--------------|-------------|----------|
| نا > الشهادات الاحتراضا<br>بافة طلب جديد | ية > طلبات الدعم المباشر      |                             |              |             |          |
| للبات الشهادات                           | ن الاحترافية                  |                             |              |             |          |
| بالة الطلب                               |                               | رقم الطلب                   |              |             |          |
| اختر                                     | ~                             |                             |              | بحث مسح     |          |
| قم الطلب                                 | اسم الشهادة                   | تاريچ الشهاده               | الدالة       | تاريخ الطلب | التفاضيل |
|                                          |                               | 17-10-2023                  | تحت المراجعة | 17-10-2023  | ß        |
| 105202310638                             |                               |                             |              |             |          |

- The system will present a comprehensive overview of all prior support applications to the beneficiary along with their current statuses
- Beneficiaries have the option to submit a new direct support request by selecting "Add New Application"

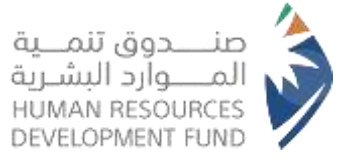

خطأ: لا يمكنك طلب تعويض مباشر لا يمكنك طلب تعويض مباشر, لديك طلب تحت الاجراء

🖉 خطأ : لا يمكنك طلب تعويض مباشر، ليس لديك آييان صحيح 🗙

3.2. Error Messages for New Application Submission

If the beneficiary attempts to submit a direct compensation request while having another application that is currently "Under Process", an error message will be displayed

If the beneficiary attempts to submit a direct compensation request while having another application that is currently "Under Process", an error message will be displayed

#### 3.3. Submitting a Direct Support Application

| mathing 6.4 |                               |                                             |              | A RIGHT A SHOLD          | and April A                          | التقدة الروسوة           | 10.75 |
|-------------|-------------------------------|---------------------------------------------|--------------|--------------------------|--------------------------------------|--------------------------|-------|
|             |                               |                                             |              | ل الإحترافية             | دعم الشهادات                         | الم البرنامج:            |       |
|             |                               |                                             |              |                          |                                      | إضافة طلب جديد           |       |
|             |                               | (modulo                                     | -            |                          |                                      | تفاصيل الشهادة           |       |
|             |                               | 100                                         | - Jagato     | 10                       |                                      | Varification Cartificate |       |
|             |                               |                                             |              |                          |                                      | تفاصيل الدعم             |       |
|             |                               |                                             | φ.           | ا دىم شھادة و تە         |                                      | الا معم شهادة مقط        |       |
|             | قيمة الدعم بالوال.<br>السعودي | التكلفة بالوال.<br>بالممله الاجنبية السعودي | التكلفه      | المملة                   | نارين الحصول علي<br>الشهادة / الدورة | نوع طلب الدعم            |       |
|             | 462                           | 410                                         | 450 ~        |                          | 13-30-2023                           | دعم شهاده                |       |
|             | ودې 💷                         | إجماني الدعم بالريال السه                   |              |                          |                                      |                          |       |
|             |                               | 1.000                                       | يدم تقديم ال | محدد بناء على بسعر الخوف |                                      | and the state            |       |

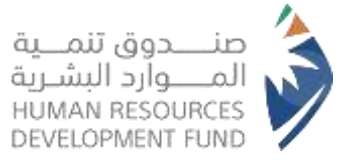

|                               |                                 |                   | 💿 دعم شهادة و تدريب | 1                                    | دعم شهادة فقط |
|-------------------------------|---------------------------------|-------------------|---------------------|--------------------------------------|---------------|
| فيمة الدعم بالريال<br>السعودي | لاجتبية التكلفة بالريال السعودي | التكلفه بالعمله ا | العملة              | تاريخ الحصول علي<br>الشهادة / الحورة | وع طلب الدعم  |
| 2000                          | 4440                            | 4440              | 🗠udi Riyal ( SAR )  | 05-10-2023                           | دعم شهاده     |
| قصى للدعم 2000 ريا            | الحد الا                        |                   |                     |                                      |               |

- The individual is required to fill in the "Certificate Name" field for the certificate that have obtained and provide any additional relevant information, if applicable
- The individual must also include "Support Details", such as the date of obtaining the certificate/course and the associated cost, which will be used to calculate the support amount
- Note: The Human Resources Development Fund will cover up to SAR 2,000 of the support cost, as illustrated above

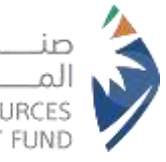

| صنــــــدوز<br>المـــــوارد<br>SOURCES<br>IENT FUND | ق تنمـــية<br>د البشـرية<br>HUMAN RE<br>DEVELOPM |                                       |                                   |  |
|-----------------------------------------------------|--------------------------------------------------|---------------------------------------|-----------------------------------|--|
|                                                     | مكان التدريب                                     |                                       |                                   |  |
|                                                     | المنطقة "                                        |                                       | المدينة *                         |  |
|                                                     | اختر                                             | ~                                     |                                   |  |
|                                                     | المرفقات                                         |                                       |                                   |  |
|                                                     |                                                  | جميع المستندا                         | يجب ان تكون بصيغة PDF             |  |
|                                                     | > ارفع التفويض , يرجى تح                         | میل نمودج التقویض 📥 وتعبلته وإعادة را | 4                                 |  |
|                                                     | الشهادة الاحترافية                               | التفويض•                              | فاتورة تكاليف الشهادة الاحترافية» |  |
|                                                     | إرفاق ملف                                        | إرفاق ملف                             | إرغاق ملف                         |  |

|                                                                                                    | Hammelic Hammelic<br>etano hawatanad                                                                                                    |
|----------------------------------------------------------------------------------------------------|----------------------------------------------------------------------------------------------------|
| Latte of Antroposation<br>1 handle autocole HEEE to workly the information,<br>documenta and certificates atlanticed to ray regard<br>documenta and certificates atlanticed to ray regard<br>antitistic and the experimentation of the<br>antitistic and the experimentation of the<br>antitistic and the experimentation of the<br>antitistic and the experimentation of the<br>and of advances the atlantice to documents, the parameter<br>an antification to any third parts.<br>This approximation intere given the right to HEEE ex-<br>an advancement approximation to access my down<br>information related to this request. Moreover, HEEE<br>or any advanced approximation to access my down<br>information related to this request. Moreover, HEEE<br>or any advanced approximation to access my down<br>information related to this request. Moreover, HEEE<br>or any advanced approximation to access on rela-<br>matimedia that area larger (common leading or matimal<br>careagonamics); that may along hows the instruction<br>processo. | افا المومر قدام العراق معترون معنه العراق الشهر الشهر ال<br>الذكر المرمو قدم العراق مواليقل والتسريقان الشهر الشهر ال<br>من مثل لعرب المراق و الولايل والسيرية معاملة العراق<br>المراق المراق مع ملك معرفة المحروف المراق المراق<br>المراق والمراق المراق المراق المراق المراق معام<br>معد المحروف المراق المراق المراق المراق المراق المراق<br>المراق في المحروف المراق المراق المراق المراق المراق<br>المراق في المحروف المراق المراق المراق المراق المراق<br>المراق في المحروف المراق المراق المراق المراق<br>المراق في المحروف المراق المراق المراق المراق المراق<br>المراق في المراق المراق المراق المراق المراق المراق<br>المراق في المراق المراق المر معموم المراق المراق المراق المرو ا |
|                                                                                                    | سر 60مل ( میں (                                                                                                    |
|                                                                                                    | Is Each Parcel                                                                                                    |
| Note                                                                                                    | اسم الكامل سينت ريشتنا                                                                                                    |
| Passaul number                                                                                                    | مربوغ المتو                                                                                                    |
| Galer of Berth                                                                                                    | station of the second second second second second second second second second second second second second second                                                                                                    |
| Date                                                                                                    | 100                                                                                                    |
|                                                                                                    |                                                                                                    |

إرسال طلب الشهادة

1993

Beneficiaries must complete all authorization fields and provide their signature

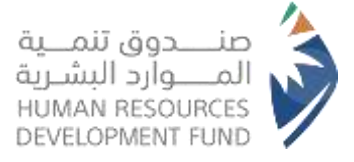

By agreeing to the authorization, the beneficiary grants permission to the Human Resources
 Development Fund to verify the professional certificate with the issuing authority

|                    |                                         |                           |                      | المرفقات             |
|--------------------|-----------------------------------------|---------------------------|----------------------|----------------------|
|                    | جب ان تکون بصيغة PDF                    | جميع المستندات ي          |                      |                      |
|                    |                                         | ريض 📥 وتعبئته وإعادة رفعه | بى تحميل نموذج التغر | 🗴 لرفع التفويض , يرم |
|                    | فاتورة تكاليف الشهادة الاحترافية+<br>() | <b>@</b> 🗅 🔍              | التفويض              | الشهادة الاحترافية   |
| ارسال طلب الشّهادة |                                         |                           |                      |                      |

Once all necessary documents are attached, the beneficiary can submit his support request by clicking on

|                         | "Submit Certificate Request", as illustrated above                                                                                                    | تأكيد إرسال الطلب 🗙                                                                                                    |
|-------------------------|----------------------------------------------------------------------------------------------------|----------------------------------------------------------------------------------------------------|
| ж<br>- ,<br>,<br>,<br>, | تأكيد إرسال الطلب<br>20. للصندوق انذاذ الإجراءات النظامية والإدارية المناسبة لاسترجاع المبالغ المصروفة<br>يموجب أدكام هذا البرامج.<br>21. جميع المعلومات والمستندات المقدمة من المستفيد للصندوق يحق له استخدام<br>لمرض البرنامج، ويدوز للصندوق ترويد جالجهات التي يرى من المصلحة ترويدما بها أو إذا<br>22. اللحكام والشروط الواردة في هذه الوتيفة خاضعة للتفيير في أي وقت، ويحق<br>23. الحكام والشروط الواردة في هذه الوتيفة خاضعة للتفيير في أي وقت، ويحق<br>23. الحكام والشروط الواردة في هذه الوتيفة خاضعة للتفيير في أي وقت، ويحق<br>24. الحكام والشروط الواردة في هذه الوتيفة حاضعة للتفيير في أي وقت، ويحق<br>24. يختع نفسير مذه اللحكام والشروط للنظمة الصندوق، ويكون الدفناطاص بنسويا<br>24. يختع نفسير مدة اللحكام والشروط النظمة الصندوق، ويكون الدفناطاص بنسويا<br>24. أنوض المندوق أو من يفوضه بمملية التحقق من صحة المستندات والمعلومات<br>25. ألوض الصندوق أو من يفوضه بمملية التحقق من صحة المستندات والمعلومات<br>26. ألوض الصندوق أو من يفوضه بمملية التحقق من حال مخالفة جميع أو أدة مراط<br>ألوغانيات المقدمة مني واتحمل المسؤولية كاملة في خال مخالفة جميع أو أدة مراط<br>أحكام اليزاني . | (20) الصندوق اتخاذ الإجراءات النظامية والإدارية المناسبة لاسترجاع المبالغ المصروفة بموجب أحكام مدا البرتامج. (21) جميع المعلومات والمستندات المقدمة من المستفيد للصندوق يحق له استخدامها لغرض البرنامج، ويدوز للصندوق تزويد الجهات التي يرى من المصلحة تزويدها بها أو إذا اعتضى ذلك القوابين المعمول بها أو الإجراءات الفضائية أو التنظيمية. (22) التحكام والشروط الواردة في هذه الوثيقة خاضعة للتعبير في أي وقت، ويحق للمندوق تزويدها بها أو إذا المتضى ذلك القوابين المعمول بها أو الإجراءات الفضائية أو التنظيمية. (23) التحكام والشروط الواردة في هذه الوثيقة خاضعة للتعبير في أي وقت، ويحق للمندوق تزويدها بها أو إذا المناب. (23) التحكام والشروط للاطمة الصندوق، ويكون اللامباب. (23) التحكام من أن النظامية المعلم دون إبداء الأسباب. (24) ينافي عنه معلمة العمل دون إبداء الأسباب. (25) يخضع تفسير هذه الدخام والشروط لانظمة الصندوق، ويكون السعودية. (27) يخضع تفسير هذه الدخام والشروط لانظمة الصندوق، ويكون السعودية. (28) يضع تفسير هذه الدخام والشروط لانظمة الصندوق، ويكون اللمسودية. (29) يضع تفسير هذه الدخام والشروط لانظمة الصندوق، ويكون المربية السعودية. (29) يضع تفسير معادة الدخام والشروط لانظمة الصندوق، ويكون المينية المتراغية المربانية المحتراغية معامية المختصة في المملكة المريزاغية المعلية المخارغية خاصلية المناية المختراغية معامي مواني أن من يفوضه بعملية التحقق من صحة المستندات والمعلومات والينات المقدمة مني وأندمل المسؤولية كاملة في من صحة المستندات والمعلومات أدكام البرزامع. الإفرار على الموامقاة الشروط و الدكام في من صحة المستندات والمعلومات والينات المقدمة مني وأندمل المسؤولية كاملة في من صحة المستندات والمعلومات أدكام المرابي والمعلومات أدكام المرزاء بدمي والينات المقدمة من وأدمل المسؤولية كاملة في من صدولة أدكام البرزامع. |
|                         | هل انت متاكد من إرسال طلب التعويض المباشر؟                                                                                                    |                                                                                                    |
|                         |                                                                                                    |                                                                                                    |

• The system will then display the "Terms and Conditions", which the beneficiary must acknowledge by activating the acknowledgement icon, as illustrated above

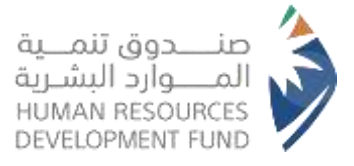

- Upon completing this acknowledgement, the direct support request will be submitted by selecting "Yes"
- After submission, the request will be forwarded to the program administration for review, where
  its status will be determined as either accepted or rejected

#### 3.4. Viewing Direct Compensation Requests

|          |             |                          |               | -                                              | إضافة طلب جديد               |
|----------|-------------|--------------------------|---------------|------------------------------------------------|------------------------------|
|          |             |                          |               | ت الاحترافية                                   | طلبا <mark>ت الش</mark> هادا |
|          |             |                          | رقم الطلب     |                                                | دالة الطلب                   |
|          | مسح         | يحث                      |               | ۰.                                             | اختر                         |
| التفاصيل | ناريج الطلب | allal                    | تاريح الشهادة | اسمر الشهادة                                   | رقم الطلب                    |
| 3        | 17-10-2023  | تحت المراجعة             | 17-10-2023    | c4                                             | 105202310639                 |
| 3        | 31-08-2022  | مرفوضة من إدارة البرنامج | 31-08-2022    | 1- يحتاج الي مراجعة خارجية                     | 105202208511                 |
| 2        | 20-01-2023  | فاتورة تحت طلب الدفع     | 20-01-2023    | 64                                             | 105202301593                 |
| 3        | 31-08-2022  | مرفوضة من إدارة البرتامج | 31-08-2022    | <ul> <li>1- يحتاج الي مراجعة خارجية</li> </ul> | 105202208513                 |
| 2        | 21-09-2022  | مرفوضة من إدارة البرنامج | 21-09-2022    | تحلاح إلى مراجعة خارجية                        | 105202209514                 |
| 3        | 29-11-2021  | مرقوضة من إدارة البرنامج | 29-11-2021    | ديمو5                                          | 105202111467                 |

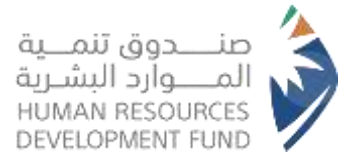

- After the request is submitted, the system will provide the beneficiary with details of their current request and its status, indicating whether it is an invoice under the support application, rejected by the program administration, or currently under review
- 3.5. Error Messages When Submitting a Direct Support Request

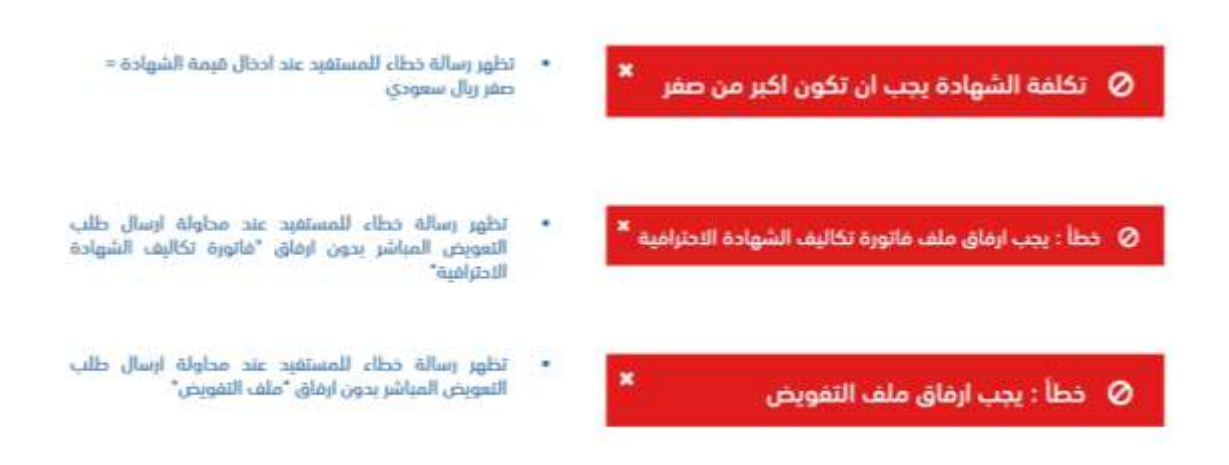

## 4. Training Programs

#### 4.1. Viewing Training Programs

| 💽 جواهر         |                     |                                      | e Ullerali | القوص التدريبية ب           | w liady                 | e line destal |                     | هدف                    |
|-----------------|---------------------|--------------------------------------|------------|-----------------------------|-------------------------|---------------|---------------------|------------------------|
| THE R LOCAL DOC | في اليوافق التدويية | اليرامج التحريبية<br>طايات الأسجيل ( | e.<br>e    | الانجرافية.<br>في راس الحمل | Hiladicito<br>Histopo 2 |               |                     |                        |
| Con 929940      | بعر                 | iyik yeshtəliybi                     | e<br>e     | الدر - التلل العردي         | وحول.<br>« بير العمل    |               | لتدريبية            | الفرص ا                |
|                 |                     |                                      | e          |                             | 2,0                     |               |                     |                        |
|                 |                     |                                      | 4<br>4     | الدر - توميل الطيات         | جمارات<br>دعم العمل     | 120           | ادارية              | مدير رقابة             |
|                 |                     |                                      | e          | ů•1                         | بيلاس تود               | مدار<br>القد  | د احمد سالم بامندر  | مؤسسة خاك<br>التجارية  |
|                 |                     |                                      | •          |                             | CHIMAN .                | (مذ           | (a                  | الرياض<br>(منذ 9 اساير |
|                 |                     |                                      |            | Charlen in                  | un sije                 |               | of Bradgester       | i sya                  |
|                 |                     |                                      |            |                             |                         |               |                     | codelab                |
|                 |                     |                                      |            |                             |                         |               | CALIFORNIA CONTRACT | and the second second  |
|                 |                     |                                      |            |                             |                         |               | اجتماعي وإغابات     | مدير طمان              |

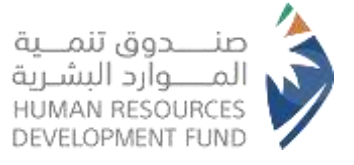

- Once the beneficiary has completed his personal profile, he can take advantage of the Professional Certification Program
- To explore and apply for training programs, beneficiaries should navigate to Our
   Programs > Professional Certifications > Training Programs

|                |        |              |                 |                                  |                            | البرامح التجنيبية        |
|----------------|--------|--------------|-----------------|----------------------------------|----------------------------|--------------------------|
|                |        |              |                 |                                  |                            | additions for the        |
|                |        |              |                 |                                  | مزود التدريب               | اسم الشوادة              |
|                |        |              |                 | 2000                             | gat                        | - 100 -                  |
| التناسيل       | المي ا | antical .    | Name 1          | مزود الفروب                      | اسم الشهادة باللغة العريبة | اسر التهاد بالعا السلوية |
| at.            |        | -<br>Million | تمران           | شركة بمارس البرامة الطمية بنات   |                            |                          |
| . ( <b>1</b> 7 |        | thinks a     | Aughail Alar    | شركف سارس البراعة الطلمية بناكر  |                            |                          |
| 07             |        | التوي        | البوف           | شركة سارس البراعة الطلحية بناكر  |                            |                          |
| đ              |        | Report       | تجران           | شركف سارس البراعة الطلمية بنائر  |                            |                          |
| 07             |        | Telsek       | الرباض          | شركة سارس البراعة الطلمية بنات   |                            |                          |
| a.             | talett | يه اليقر     | المدينه المتورة | شرفه مدارس البراغة المالمية بنات |                            |                          |
| 5              |        | المورقتية    | المود الشمالية  | شركة مدارس البراعة العالمية بتات |                            |                          |
| 07             |        | Ilaga        | Talait.         | شركة منارس البراعة الدائفية بنات |                            |                          |
| a.             |        | ام رهنده     | الحدود الشمالية | شركة مدارس البراغة المالفية بنات |                            |                          |
|                |        | Ramil        | dar             | شرفة مجارس البراعة المالمية بنات |                            |                          |

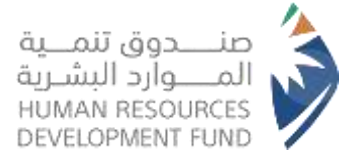

• The system will then display all available training courses. The beneficiary can view detailed information for

| () بواھ = |           |                   |                 | a shiriy                                                              | y Republic y Roomy         | العادة الاستية الواطر، ممكن .<br>شراقية > الماسية التحسية | اعد مع<br>منه > الشهادات الاه |
|-----------|-----------|-------------------|-----------------|-----------------------------------------------------------------------|----------------------------|-----------------------------------------------------------|-------------------------------|
| The b     |           |                   |                 |                                                                       |                            | البرامج التدريبية                                         |                               |
|           |           |                   |                 | 2000 -                                                                | مزود التدريب               | اسم الشوادة                                               |                               |
|           |           |                   |                 |                                                                       |                            |                                                           |                               |
|           | و الشاميل | المتفقف الني      | Name 1          | مزود اللمونب                                                          | اسم الشهادة باللغة المرينة | اسم الشوادة باللغة الاعلوية                               |                               |
|           | 3         | ALC NUMBER        | تعراد           | شركة سارس الباعة الطلمية بنات                                         |                            |                                                           |                               |
|           | 07        | Hingan            | August Alar     |                                                                       |                            |                                                           |                               |
|           | 07        | الدوي             | البوف           | شركت سنارس البراعة الطلمية بناشر                                      |                            |                                                           |                               |
|           | 7         | الحواس            | توران           | شركة منارس البرامة الطلمية بنات.<br>شكة مناربير البارية الطلمية بنات. |                            |                                                           |                               |
|           | 07        | Tatast            | الرباض          | teres after sector field of an ander                                  |                            |                                                           |                               |
|           | a i       | ابا الباني السليا | المدينة المتورة | شركة سارس البراعة الطلعية بنات.<br>شركة مدارس البراغة المانعية بنات   |                            |                                                           |                               |
|           |           | الموريتاوه        | المجود الشمالية | شوكة مرارس البراعة العالمية بتات                                      |                            |                                                           |                               |
|           | 07        | Ilaça             | (dai)           | شركتا مدارس البراعة الدائمية بنات                                     |                            |                                                           |                               |
|           | æ         | ابر رضمه          | الحدود الشمالية | شركة مدارس البراعة العالمية ينات                                      |                            |                                                           |                               |
|           | C.        | *anii             | -digar          | شرفه مجارمي للبراجة العالمية بنات                                     |                            |                                                           |                               |
|           | 22011     | 1991              |                 |                                                                       |                            |                                                           |                               |

• The beneficiary clicks "Details" to access detailed information regarding the training course and how to apply for it

## 4.2. Viewing Training Program Details

| - 1444 (3) | والمراجب والمراجب والمراجب والمراجب والمراجب والمراجب والمراجب والمراجب والمراجب والمراجب والمراجب والمراجب وال | بدو سوره | برسيست رود | Surger Street               | هدف                     |
|------------|----------------------------------------------------------------------------------------------------|----------|------------|-----------------------------|-------------------------|
|            |                                                                                                    |          | - Anno     | تباعية - البرامي الله       | nill citelpics - taxely |
|            |                                                                                                    |          | و تدريبي   | تماحيل برنام                |                         |
|            |                                                                                                    |          | 69         | تناصيل الشها                |                         |
|            |                                                                                                    |          | -          | اسم الشهاده<br>شهامه بدون ا |                         |
|            | cationalia                                                                                                    |          | outstal    | الدي الاقتصى ا<br>30        |                         |
|            | Record                                                                                                    |          |            | مخان التدي<br>المنطقة       |                         |
|            | te apart                                                                                                    |          |            |                             |                         |
|            |                                                                                                    |          |            |                             |                         |
|            | .Oops/ Semithing went wrong                                                                                     |          |            |                             |                         |
|            |                                                                                                    |          |            |                             |                         |
| C.e.       | الأكبر السنيقة عن البلائين.<br>ال                                                                               |          |            |                             |                         |

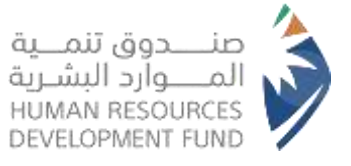

- The system will present all relevant details of the training course to the beneficiary
- The beneficiary can submit a request to join the training program by clicking on "Request Registration in the Program"
- 4.3. Submitting an Application for the Training Program
- Upon submitting the application, the system will prompt a confirmation message. To finalize and submit the request, the beneficiary must click "Yes"

|  | 10 C |          | V 63035 | الفرص التدريبية v | ېرامچتا پ | ig liady, west y | الصفحة الرترسية     |
|--|------|----------|---------|-------------------|-----------|------------------|---------------------|
|  |      |          |         |                   |           | دريبية           | رافية > البرامج الت |
|  |      |          |         |                   |           | يية              | البرامج التدري      |
|  |      |          |         | د التدريب         | مزو       |                  | اسم الشهادة         |
|  |      | A 10 1 1 |         |                   |           |                  |                     |

 A notification will then appear, confirming that "The support request has been successfully submitted"

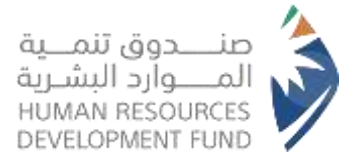

## 5. Registration Requests for Training Programs

#### 5.1. Viewing Training Programs Applied for

| had                            |
|--------------------------------|
| عدف 🗉                          |
| 2004 (1994)<br>1995            |
|                                |
| الفرص التد                     |
|                                |
| ALC: NO                        |
| 1111                           |
| مدير رقابة ادارية              |
| مؤسسة خالد احمد                |
| التجارية<br>الرياض             |
| (منذ 9 اسابیع)                 |
| പ്പി സം ചില                    |
| codelab                        |
| مدير ضمان اجتم                 |
| مدارس عالميه 1                 |
| محة المخرمة<br>(منذ 15 اسانيد) |
|                                |

 To review previous applications and their statuses, the beneficiary should navigate to Our Programs > Professional Certificates > Registration Requests for Training Programs

#### 5.1. Viewing Training Programs Applied for

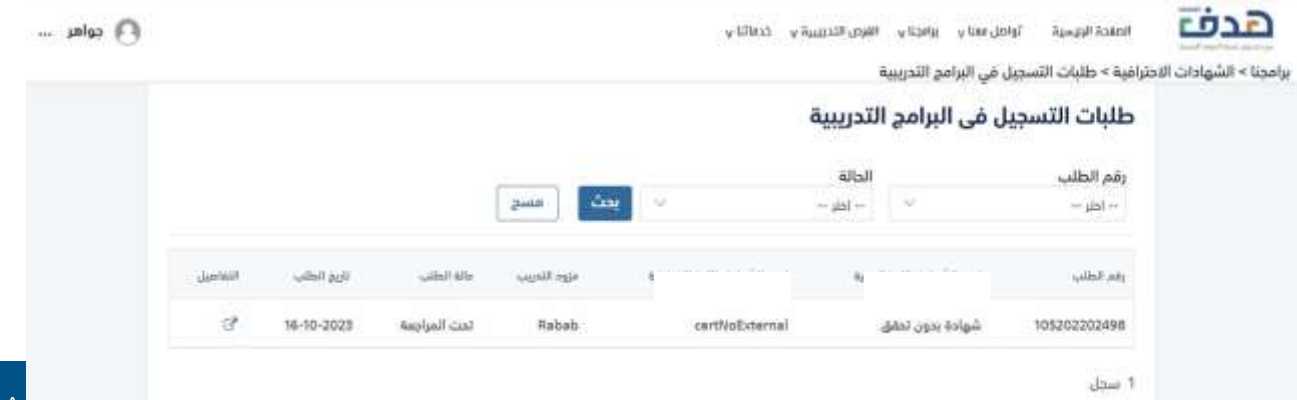

HRDF.ORG.SA

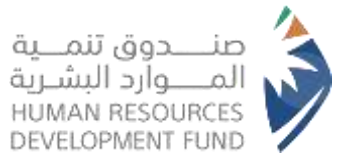

- The system will display all previous and current applications
- Beneficiaries can search for specific training programs using the search feature, selecting "Request Number – Status" from the dropdown menu, as illustrated below

| , celat |          |             |              |              | y silest | الفرى التدريبية ب     | y toyly y ta      | u data la la la la la la la la la la la la la | الصفحة الزورس   | هدف                    |
|---------|----------|-------------|--------------|--------------|----------|-----------------------|-------------------|-----------------------------------------------|-----------------|------------------------|
|         |          |             |              |              |          |                       | , البرامج التدريي | ت التسجيل في                                  | دترافية > طلبان | برامجنا > الشهادات الا |
|         |          |             |              |              |          | التدريبية             | فى البرامج        | لتسجيل ف                                      | طلبات ا         |                        |
|         |          |             |              |              |          | الدالة                |                   | L                                             | رقم الطلب       |                        |
|         |          |             |              |              |          | 165<br>166            | -                 |                                               |                 |                        |
|         | التفاصيق | تاريق الطلب | حافة الطلب   | مزود التدريب |          | ام<br>مراجعة<br>مفتول |                   | 1052                                          | 92202496        |                        |
|         | 67       | 16-10-2023  | تحت المراجعة | Rabeb        |          | مرشوخان.              | شهادة بدون تمقق   | 1052                                          | 02203498        |                        |
|         |          |             |              |              |          | إمللغي                |                   |                                               | 1 سجل           |                        |
|         |          |             |              |              |          |                       |                   |                                               |                 |                        |

 The beneficiary can search for the training program by selecting "Request Number – Status" from the dropdown menu

| J | التماص | تاريخ الطلب | حالة الطلب   | مزود التدريب | اسم الشهادة باللغة الإنجليزية | اسم الشهادة باللغة العربية | رقم الطلب    |
|---|--------|-------------|--------------|--------------|-------------------------------|----------------------------|--------------|
|   | C.     | 18-10-2023  | تحت المراجعة | ریاب new     | VerifyNoExternal              | VerifyNoExternal           | 105202102371 |
|   | ß      | 31-08-2022  | مقيول        | كامل السيد   | Need external validation      | تحتاج إلى مراجعة خارجية    | 105202111459 |
|   | C      | 29-11-2021  | مرفوض        | ریابی new    | VerifyNoExternal              | VerifyNoExternal           | 105202102371 |

The beneficiary can check the status of each application, which may indicate
 "Accepted – Rejected – Under Review", as illustrated below

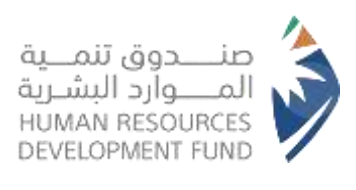

|          |             |              |              |                              | لتدرسة        | ا, في البرامج ا | طلبات التسحي      |  |
|----------|-------------|--------------|--------------|------------------------------|---------------|-----------------|-------------------|--|
|          |             |              |              |                              |               |                 |                   |  |
|          |             |              | حث مسح       |                              | الحالة<br>أخر | ×               | رقم الطلب<br>آختر |  |
| التفاصيل | تاريخ الطلب | وثة الطلب    | فزود التدريب | اسم الشهادة باللغة الإجليزية |               |                 | وقم الطلب         |  |
| e        | 16-10-2023  | تحت المراجعة | Rabab        | certfloExternal              |               | شهادة بدون تحقق | 105202202498      |  |

• The beneficiary can view the details of each training programs by clicking "Details"

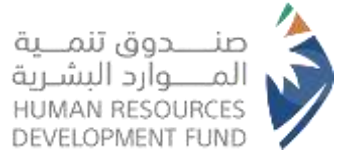

| - selas 🔘 |                 | a titeri a kasinta                                                         | Book figuels . Select wery place a          | هدف                  |
|-----------|-----------------|----------------------------------------------------------------------------|---------------------------------------------|----------------------|
|           |                 |                                                                            | دترافية + طلبات التسجيل في اليرامج التدويرة | مجلا = الشهادات الاد |
|           |                 | دريبي                                                                      | تفاصيل طلب تسجيل في يرنامج ت                |                      |
|           | Sector Registed |                                                                            | تفاصيل الشهادة                              |                      |
|           |                 |                                                                            | اسم الشوادة                                 |                      |
|           |                 | CAB5 tim                                                                   | سواد بدون عمق<br>الحد الفصى للمندريين<br>30 |                      |
|           |                 |                                                                            |                                             |                      |
|           |                 |                                                                            | مخان التدريب                                |                      |
|           |                 | تيا الوذم                                                                  | انجدان                                      |                      |
|           |                 |                                                                            | الحي<br>                                    |                      |
|           |                 |                                                                            |                                             |                      |
|           |                 | 0                                                                          |                                             |                      |
|           |                 | .Oops! Something went wrong                                                |                                             |                      |
|           |                 | The sum of the transformation of the last standard consider an even state. |                                             |                      |
|           |                 |                                                                            |                                             |                      |
|           | £9-0            |                                                                            |                                             |                      |

### 5.2. Viewing the Details of Training programs Applied for

 The system will showcase all necessary details, including "Certificate Information – Training Location"

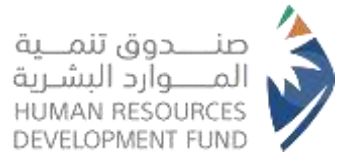

## 6. Contact Us

#### 6.1. Submitting a Contact Request

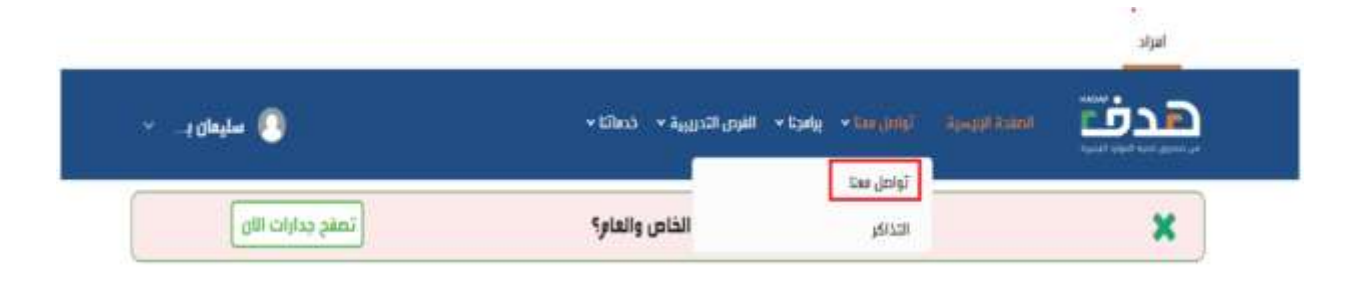

 To submit a contact request, the user selects Contact Us > Contact Us", as illustrated above

| للب اتصل بنا جديد | ь             |          |                   | طلبات اتصل بنا |
|-------------------|---------------|----------|-------------------|----------------|
|                   |               | يجك مسح  |                   | البحث بالرقم   |
| ulu.              | تاريخ التقديم | الموتبوع | المتلوار اليرتامن | الرشم          |
| عرض               | 13-11-2023    | اختبار   | Tagui             | CU-000164-7WZP |

- The system will present the "Contact Us Requests" page
- The beneficiaries can view the status of their previously submitted contact requests
- To initiate a new request, the beneficiary can click on "Request a New Contact" as illustrated above

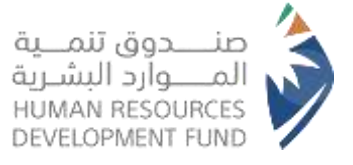

|        | درييية پ خدماتنا پ                                               | الصفدة للرئيسية تواصل معنا ب يرامجنا ب الفرص الت                                                                   |
|--------|------------------------------------------------------------------|----------------------------------------------------------------------------------------------------|
|        |                                                                  | تواصل معنا                                                                                                    |
|        |                                                                  | عزيزي العميل / عزيزتي العميلة,<br>نسعد باستقبال طلباتكم واستفساراتكم عبر النموذج التالي .                          |
|        | فنة العميل*                                                      | البرنامج/ الهدف من الاتصال*                                                                                        |
|        | موظف                                                             | الشهادات المعنية الاحترافية                                                                                        |
|        |                                                                  | نوع الطلب"                                                                                                    |
|        |                                                                  | -ادير-                                                                                                    |
| التالي | 9200 من الأحد الى الخميس من الساعة 7 جباحاً وحتي الساعة 11 مساءً | كما يسعدنا تواصلكم مع فريق خدمة العملاء علي الرقم 20301<br>كما يسعدنا تواصلكم مع فريق خدمة العملاء علي الرقم 20301 |
|        | فاعي                                                             | دی تمحیدم التواصل مع احد حسایات کی مواقع التواصل الاحد<br>HRDF_Care@                                               |
|        |                                                                  | HRDFNews 🔼                                                                                                    |
|        |                                                                  | WhatsApp (B)                                                                                                    |

 Upon doing so, the system will display a series of dropdown lists that require responses from the beneficiary

|        |                                       |      |                |         |                          | تواصل معنا                                                                                                    |
|--------|---------------------------------------|------|----------------|---------|--------------------------|----------------------------------------------------------------------------------------------------|
|        |                                       |      |                |         |                          | بيري إمليل ، تورك كليرة.<br>سدر إسليل الرائيز واستنبا التر بي الدواج الباني .                                                                                                    |
|        | نوع الطب~                             |      |                |         |                          | . اليرشي الماد بن الاستيار                                                                                                    |
| -      | 20                                    |      |                |         | 1.00                     | 0                                                                                                    |
| -      | 214 C                                 |      |                |         |                          |                                                                                                    |
|        | 40%                                   |      | فتة العميل".   | 8       | man in succession of the | And in the second second                                                                                                    |
| at. in | Aurent Lander                         | 1.00 | 414            |         |                          |                                                                                                    |
| 10000  | .terii-,200                           |      | 444.7          |         |                          | And a state of the state of the |
|        | 1450                                  | 10.0 | 1,8109         |         | _                        | 1000                                                                                                    |
|        | Autor .                               |      | 1,000          | Jane I. |                          | الهجوة الإسلامية المعدي                                                                                                    |
| 1      | a start had been in the second second |      | alter an rhely | Arris 1 |                          | come man index while                                                                                                    |
|        |                                       |      | - altipo       |         |                          |                                                                                                    |

 They must select options for "Program / Purpose of Contact" "Customer Category" and "Type of Request" from the dropdown menus provided

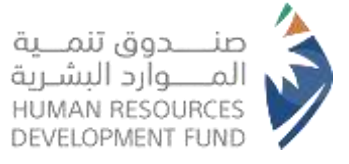

| الصفحة الرتوسية تواصل المتوسية تواصل                                                 | ممنا ب     يرامجنا ب     الفرص التدريي                 | ذدماتنا ب                            | • • • • • • • • • • • • • • • • • • • |
|--------------------------------------------------------------------------------------|--------------------------------------------------------|--------------------------------------|---------------------------------------|
| تواصل معنا                                                                           |                                                        |                                      |                                       |
| عزيزي العميل / عزيزتي العميلة,<br>نسعد باستقبال طلبانكم واستفسارات                   | فم عبر النموذج التالي ،                                |                                      |                                       |
| البرنامج/ الهدف من الاتصال*                                                          |                                                        | مُنَة العميل*                        |                                       |
| الشهادات المهتبة الاحتراضة                                                           |                                                        | موظف                                 | ÷                                     |
| نوع الطلب*                                                                           |                                                        |                                      |                                       |
| -اختر-                                                                               | · •                                                    |                                      |                                       |
| كما يسعدنا تواصلكم مع فريق خدمة<br>كما يمكنكم التواصل مع احد حساباتن<br>#RDF_Care@ y | العملاء علي الرقم 0020301<br>في مواقع التواصل الاجتماع | بن الأحد الى الخميس من الساعة 7 صباد | التالي<br>عة 11 مساءً                 |
| UPD FRIEND                                                                           |                                                        |                                      |                                       |
| HRDFWews 23                                                                          |                                                        |                                      |                                       |

• To proceed with creating a new contact request, the user should click "Next"

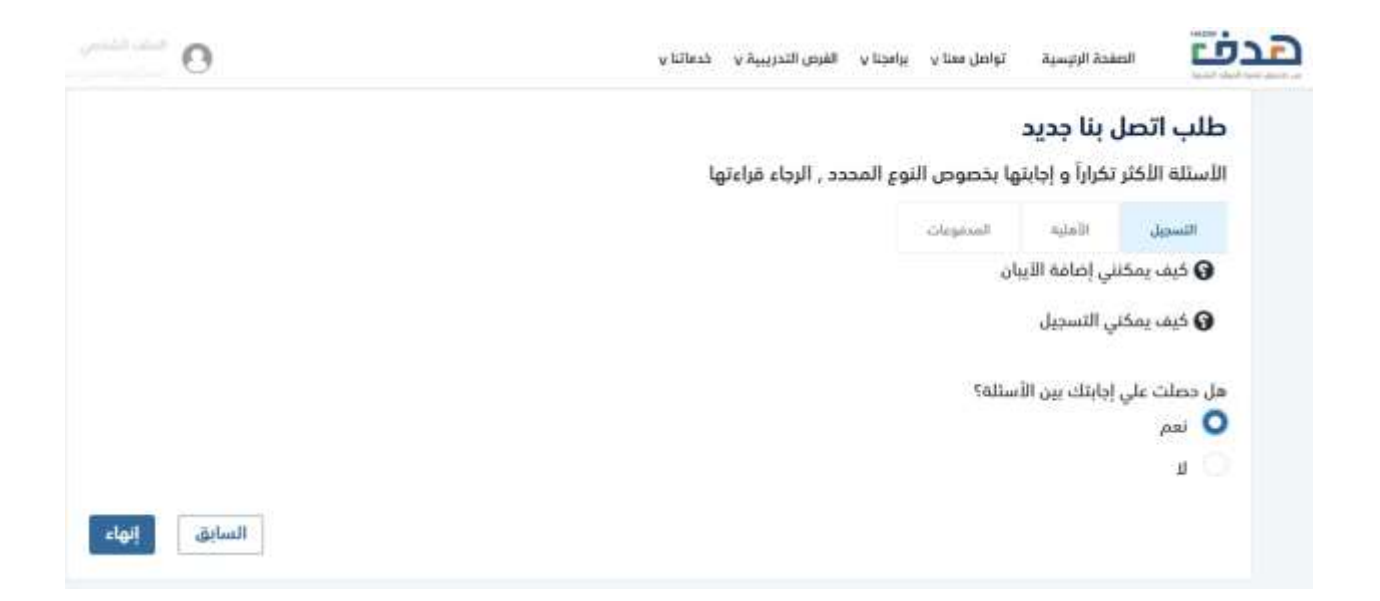

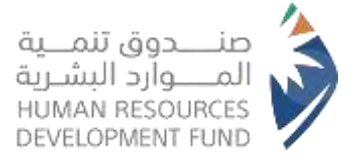

If the beneficiary finds an answer, they may select "Yes" and subsequently click
 "Finish" to close the form without submitting a request

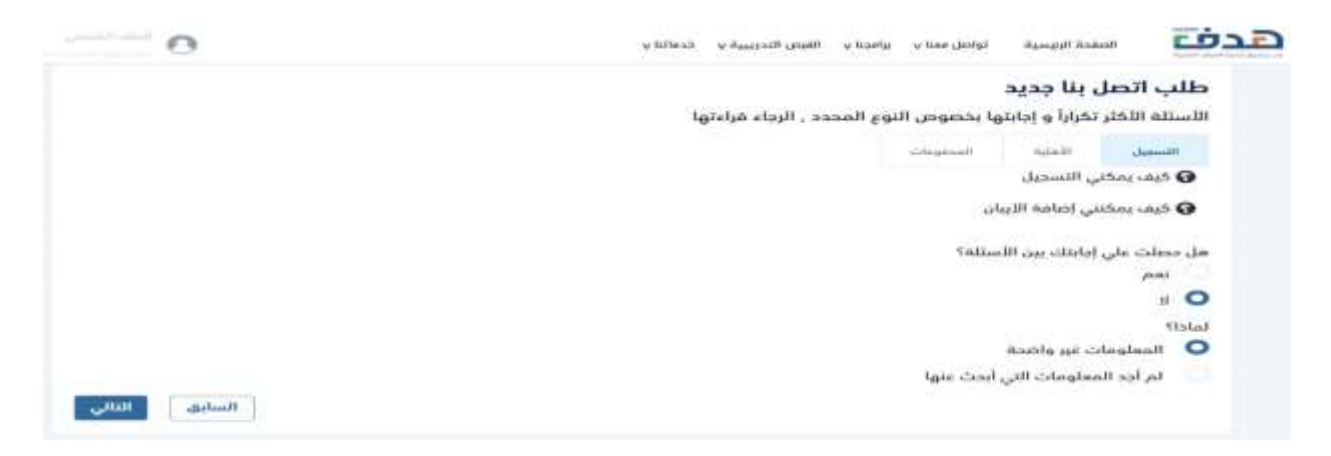

- Conversely, if they do not find an answer, they should select "No" and respond to the follow-up question, "Why?"
- To complete the process of a new contact request, the beneficiary clicks on "Next" as illustrated above

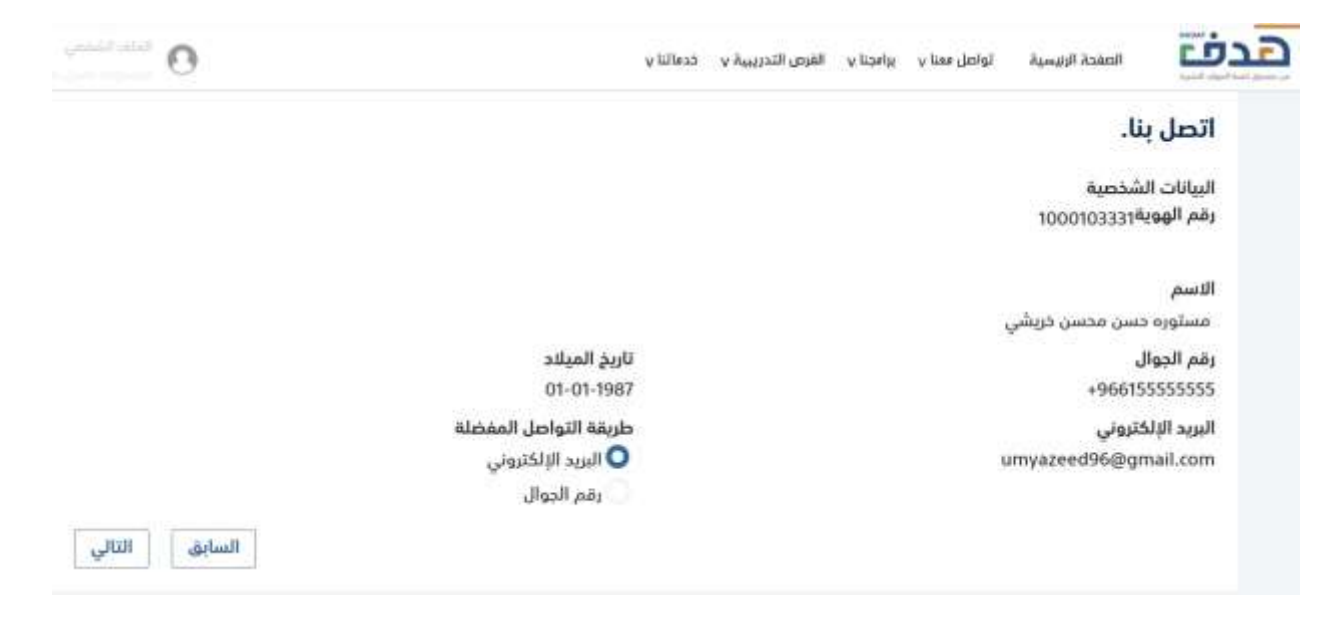

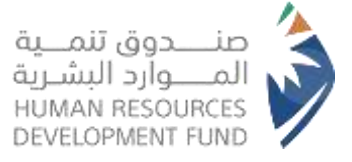

- The system will then display a "Personal Data" section, prompting the beneficiary to specify their "Preferred Method of Contact" by selecting one of the available options, as illustrated above.
- To proceed with creating a new contact request, the user should click "Next".

| ••••••••••••••••••••••••••••••••••••••• | الصفحة الرئيسية تواصل معتا ب برامجتا ب الفرص التدريبية ب خدماتنا ب |
|-----------------------------------------|--------------------------------------------------------------------|
|                                         | تواصل معنا                                                         |
|                                         | تفاصيل الطلب<br>العنوان*                                           |
|                                         | المحتوى*                                                           |
|                                         | المرفقات<br>إرفاق                                                  |
| السابق إرسال                            |                                                                    |

- The system will present a "Contact Us" form, requiring the user to provide the "subject" and "content" and to attach any relevant files, if applicable
- To submit the contact request, the beneficiary must click on "Send" as illustrated above

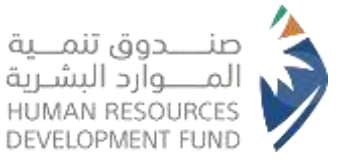

| ×                                       | إقرار إلزامي                                                                                  |                                                                  |
|-----------------------------------------|-----------------------------------------------------------------------------------------------|------------------------------------------------------------------|
| ها على النموذج,<br>و المرفقات المطلوبة, | وضحة بياناتي أعلاه بصحة البيانات التي تم تدوينا<br>الطلب في حال وجود نقص أو خطأ في البيانات أ | أقر و أتعهد أنا الم<br>ما بأنه سيتم اغلاق ا<br>أوافق على الاقرار |
|                                         |                                                                                               |                                                                  |

- Subsequently, the system will display a confirmation message. The beneficiary is required to acknowledge the terms by activating the acknowledgement icon
- To finalize the procedure, the beneficiary should click on "I Agree" as illustrated above

| طلبات اتصل بنا |                |         |                         | طلب اتصل بنا جديد |
|----------------|----------------|---------|-------------------------|-------------------|
| البحث بالرقم   |                | يحث مسح |                         |                   |
| الرغم          | المترر/ الرزاس | Intotal | 0 <sub>10</sub> 4114000 | يونى.             |
| CU-000164-7WZP | لمهير          | اخلبار  | 13-11-2023              | عرض               |
| 1 سجل          |                |         |                         |                   |

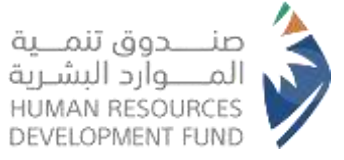

• The system will display a success message stating, "Your contact request has been sent successfully", as illustrated above

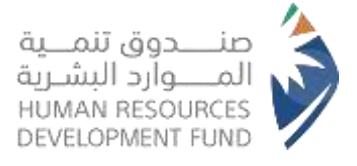

# We are pleased to offer such a support through the HRDF's communication channels

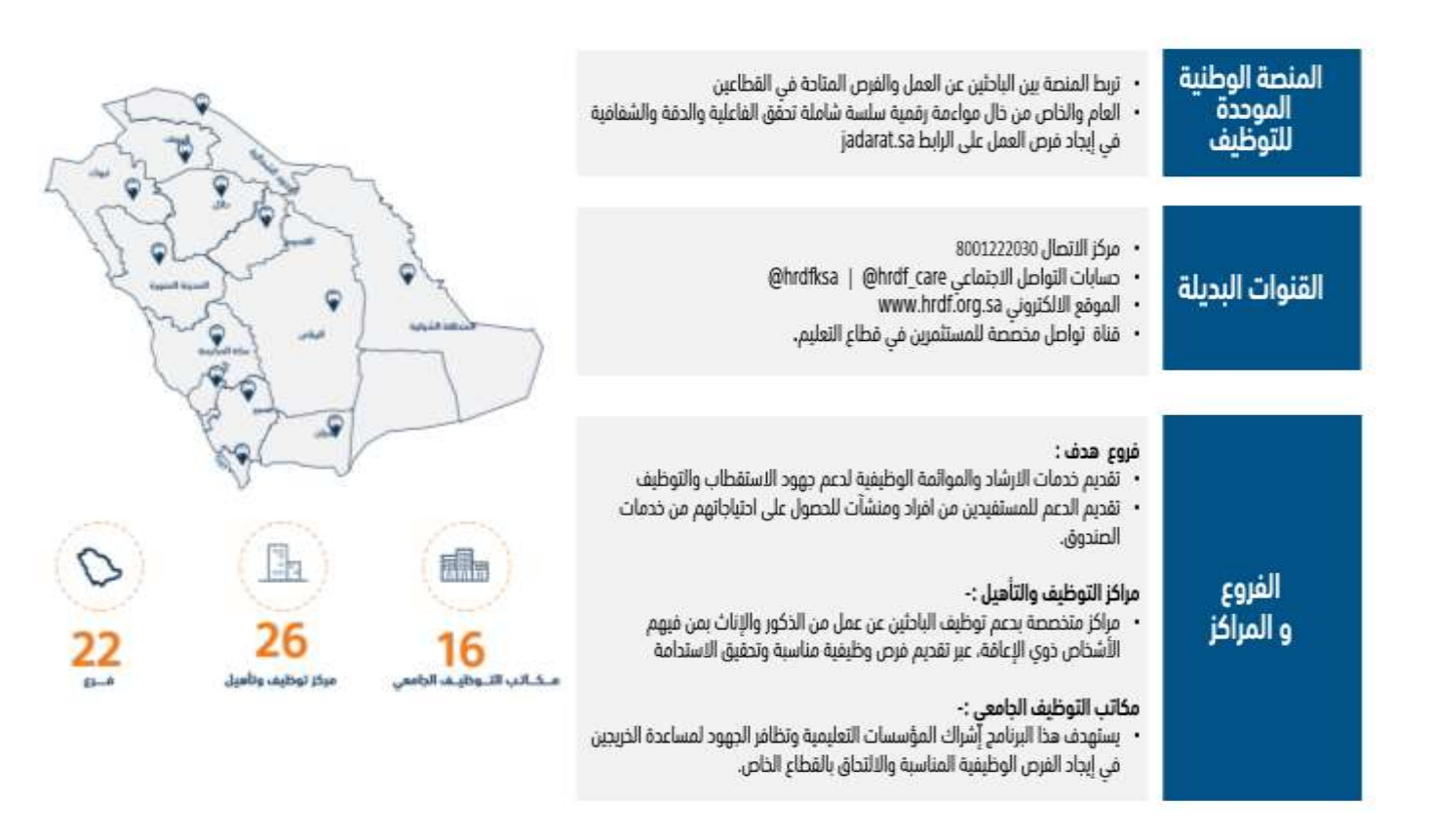